#### Organization

# Installation Guide for Cisco Industrial Network Director, Release 1.8.0

#### First Published: 2020-02-24

This installation guide contains the latest information about installing the Cisco Industrial Network Director (IND) application on a Microsoft Windows Operating System (OS) and details accessing the application after installation.

## Organization

This guide includes the latest information about installing the Cisco Industrial Network Director (IND) application on a Microsoft Windows Operating System (OS) and details accessing the application after installation.

## Conventions

This document uses the following conventions.

#### Table 1

| Conventions  | Indication                                                                                                    |
|--------------|----------------------------------------------------------------------------------------------------|
| bold font    | Commands and keywords and user-entered text appear in <b>bold</b> font.                                                     |
| italic font  | Document titles, new or emphasized terms, and arguments for which you supply values are in <i>italic</i> font.              |
| []           | Elements in square brackets are optional.                                                                                   |
| {x   y   z}  | Required alternative keywords are grouped in brackets and separated by vertical bars.                                       |
| [x   y   z]  | Optional alternative keywords are grouped in brackets and separated by vertical bars.                                       |
| string       | A nonquoted set of characters. Do not use quotation marks around the string or the string will include the quotation marks. |
| courier font | Terminal sessions and information the system displays appear in courier font.                                               |
| < >          | Nonprinting characters such as passwords are in angle brackets.                                                             |
| []           | Default responses to system prompts are in square brackets.                                                                 |
| !, #         | An exclamation point (!) or a pound sign (#) at the beginning of a line of code indicates a comment line.                   |

Note: Means reader take note. Notes contain helpful suggestions or references to material not covered in the manual.

System Requirements

# System Requirements

## Table 2

| Desktop Requirements          | Minimum Requirement                                                                                                    |
|-------------------------------|----------------------------------------------------------------------------------------------------|
| Windows Operating System (OS) | Windows 7 Enterprise or Professional with Service Pack 2 or Windows 10                                                                                                    |
|                               | Windows Server Support:                                                                                                    |
|                               | Windows 2012 R2 Server                                                                                                    |
|                               | Windows Server 2016 (64-bit version)                                                                                                    |
|                               | <ul> <li>Note: When using Windows Server 2016 (64-bit version) you may not be able to select the Uninstall option from the Windows Start program window. If this occurs, do the following:</li> <li>- Log out of Windows 2016 and then log in again. If you do not see the Uninstall option in the Windows menu, then Restart the PC.</li> </ul> |
| Browser                       | Chrome: Version 50.0.2661.75 or 53.0.2785.116                                                                                                    |
|                               | Firefox: 55.0.3, 57.0.4, 63.0.3 or above                                                                                                    |
| CPU                           | Quad-Core 1.8 GHz                                                                                                    |
| RAM                           | 8 GB                                                                                                    |
| Storage                       | 50 GB                                                                                                    |

# Before You Begin

Before you install the IND software package, confirm that:

- No other FTP server is running and listening on port 21
- No other instance of PostgreSQL is installed on port 5432 or any other port on the system
- The host name of the Windows machine must start with a letter of the alphabet (A-Z or a-z).
  - You may use special characters within your password such as (0-9), a minus sign (-) and period (.) as well as alpha characters.
- The following ports are open for inbound traffic on the firewall:

TCP ports:

- 21 FTP active port for ODM file transfer in regular mode
- 8088 HTTP for PnP
- 8443 HTTPs for Web UI and PnP
- 50000-50050 FTP passive ports for ODM file transfer in regular mode

UDP port:

- 30162 SNMP traps
- The following ports are open for outbound traffic on the firewall:

TCP ports:

Before You Begin

- 443 HTTPS for WSMA/JSON-RPC in secure node
- 80 HTTP for WSMA/JSON-RPC in regular mode
- 22 SSH/SCP in secure mode
- 23 Telnet in regular mode
- 44818 CIP
- 102 PROFINET
- 502 ModBus
- 4840 OPC UA
- 139 NetBios TCP/IP
- 1812 RADIUS

UDP ports:

- 161 SNMP
- 67 DHCP server if the IND PnP DHCP helper is being used
- 2222 CIP
- 34964 PROFINET
- 4840 OPC-UA
- The following ports are open for both inbound and outbound traffic on the firewall:

TCP ports

- 8910 HTTPs for pxGrid
- 47808 BacNet

**Note**: The above listed ports are default ports. If any of the above ports are customized as part of the installation or in the access profile then the corresponding ports should be open in the firewall.

## When You Employ PnP in Your Network

PnP requires that you start and run an NTP server in the network either on a separate Windows server or on the laptop or desktop where IND is installed.

- When you run the NTP server on a separate Windows server in the network (distinct from the IND server), ensure that the NTP service is up and running at all times.
- When running an IE1000 switch in your network, you must also add the NTP server IP address in the DHCP Option 43 field to be able to support PnP.
- When you run the NTP server on the IND server (laptop or desktop), perform the following steps to start Windows Time Service and ensure that it is running all the time:

a. Go to the Start button and click on Search program and files.

b. Type services.msc.

**New Installation** 

- c. Locate Windows Time, observe the current status and open to make changes.
- d. Set the Startup type to Automatic.

# New Installation

Please review all content in this section before installing the IND application.

IND 1.8.0 release supports the English language version of Cisco Industrial Network Director software as well as French, German, Japanese and Spanish-Latin America.

#### Procedure:

- Download the Cisco Industrial Network Director (IND) software package from Cisco.com to your system from the Cisco Download Software page: https://software.cisco.com/download/navigator by following the path below to IND software: Products > Cloud and Systems Management > IoT Management and Automation > Cisco Industrial Network Director
- Click the Downloads link (or downward arrow that appears) to download the IND installer file: (for example ind-1.8.0-xxx.installer.exe) or at the User Account window that appears. Click Yes to allow the installer.exe file to be installed on your system.
- 3. Double-click the installer file (for example ind-1.8.0-xxx.installer.exe) to allow the installer.exe to install
- **4.** At the Language Selection window that appears, the Language option is selected by default. Select your desired language, if it differs from the default language and click **OK**.
- 5. At the Setup Wizard screen that appears, click Next.
- 6. At the License Agreement screen, click the I accept the agreement radio button, and then click Next.
- 7. At the Installation Directory screen, click **Next** to confirm the destination directory. You may specify your own directory or accept the default directory defined in the install script.
- 8. After you select the directory, the next screen allows you to customize the install to adapt to available memory resources, if necessary. There are two options: Regular Profile (default) and Micro Profile (for a low memory system).
- You can choose either a Self-signed or a Certificate Authority (CA) signed certificate at the Certificate selection screen.
   (See Figure 1Choose Certificate Type)

Note: Self-signed was the default for IND 1.6.x and earlier.

#### New Installation

## Figure 1 Choose Certificate Type

| Cisco Industrial Network Director                                                                       |                               | -                               |                         | ×              |
|----------------------------------------------------------------------------------------------------|-------------------------------|---------------------------------|-------------------------|----------------|
| Certificate selection                                                                                   |                               |                                 |                         | linin<br>cisco |
| Choose the certificate type                                                                             |                               |                                 |                         |                |
| <ul> <li>Self signed certificate</li> </ul>                                                             |                               |                                 |                         |                |
| Use self signed certificate. The system automatic certificates.                                         | tically genera                | ates and self                   | -signs th               | ie             |
| O CA signed certificate                                                                                 |                               |                                 |                         |                |
| Use certificate digitally signed by a Certificate<br>(like Cisco and VeriSign) that validate identities | Authority (C)<br>and issue co | A). CAs are o<br>ertificates, o | organizat<br>ften for a | ions<br>fee.   |
|                                                                                                    |                               |                                 |                         |                |
|                                                                                                    |                               |                                 |                         |                |
|                                                                                                    |                               |                                 |                         |                |
| 1. 1. 00. 211                                                                                           |                               |                                 |                         |                |
| Installbuilder                                                                                          |                               |                                 | 1                       |                |
|                                                                                                    | < Back                        | Next >                          | Ca                      | ncel           |

To select the CA certificate option, select the box next to that option. Then select one of the Certificate types (PKCS or PEM format). A screen specific to the selected certificate appears.

#### PKCS12/PFX File Format:

In the entry panel that appears:

- a. Import the CA certificate file (.pfx or .p12 extension only)
- b. Enter the password for that Certificate and enter the Password again in the Confirm field.

#### PEM/CER/DER File Format:

In the entry panel that appears:

- a. Import a Public Key CA Certificate File (.pem, .cer or .der) extension format.
- b. Import a Private Key CA Certificate File (.pem or .cer) extension format.
- c. Enter the password for the Certificate File.
- d. Reenter the password for the Certificate File to confirm.
- 10. Click Next to complete the Certification selection.

#### Upgrade an Existing IND Application

- 11. Once you have selected the Self-signed option, click Next and the installation will proceed.
- 12. At the Ready to Install screen, click Next to begin installation of the IND application on your system.

**Note:** For New installs, if the installer detects that TCP port 8443 is already in use, an Error pop-up window appears asking for you to specify a different port. You can enter any available port.

The installer detects for port 8088 as well. If the installer detects that the port is already is in use, a pop-up window appears asking you to re-enter a new available port value.

During IND installation, a postgres file is installed. If the IND installation process attempts to overwrite an existing third-party postgres file, a popup window appears alerting you to the conflict. Additionally, you are instructed to remove that existing postgres file to allow the IND installation to continue.

During IND installation, an indeterminate progress popup displays until all IND Services initialize and are ready and accessible. Please wait for the initialization progress popup to complete. Depending on your PC configuration, IND Services may take up to 8 minutes to initialize.

Important: When IND installation completes, a window appears with:

- Your initial login information: User name and Password
- URL for the Application

Be sure to capture this information before you select **Finish** and exit the screen.

# Upgrade an Existing IND Application

Upgrade support for Non-English language upgrades of Cisco Industrial Network Director from IND 1.7.1 to IND 1.8.0 is supported.

**Note:** In previous releases, upgrades from 1.6.x (and from other earlier releases) to the 1.7.x release were not supported and a Warning message displayed.

To upgrade to IND 1.8.0 from IND 1.7.1, do the following:

- 1. Double-click the Installer file (for example, ind-1.8.0.-xxx.installer.exe) or click the Download button to download the IND installer file to your system.
- 2. At the Language Selection window that appears, a default language appears in the drop-down menu. The default language will be the same language that you selected at the original install. Click **OK**.
- 3. A pop up window appears, asking you to confirm that you want to upgrade your current IND application to a new version.
  - Click Yes to upgrade.
  - Click No to cancel the upgrade.
- 4. At the Setup Wizard screen that appears, click Next.
- 5. At the License Agreement page, click the I accept the agreement radio button; and, then click Next.
- 6. At the Ready to Install screen, click Next to begin installation of the IND application on your system or for upgrades you can choose the Customize option with an option for system profile selection. After the upgrade, the same system profile you selected during the initial install will be applicable.

**Note:** During an IND upgrade, an indeterminate progress popup displays until all IND Services initialize and are ready and accessible. Please wait for the initialization progress popup to finish. Depending on your PC configuration, IND Services may take up to 8 minutes to initialize.

#### Uninstall an Existing IND Application

Important: When IND Installation completes, a window appears with:

a URL for the application

Be sure to capture this information before you select Finish and exit the screen.

# Uninstall an Existing IND Application

On your system, do the following:

- From the Windows system, go to the Control Panel and choose Programs > Uninstall a Program > Programs and Features.
- 2. In the panel that appears, double-click Cisco Industrial Network Director.
- 3. At the uninstall confirmation window, click **Yes**. A window appears showing removal of the files. When the uninstall completes, a window appears confirming completion.

# Logging in to Cisco IND Application

IND is a server application and it can be accessed by any client machine that has connectivity to the system on which IND is installed.

Chrome and Firefox are supported browsers. See System Requirements.

## Before You Begin

Before you install the IND software package, confirm that:

After an initial install or upgrade, a Setup complete screen displays a check box to launch Cisco Industrial Network Director. Click **Finish** to launch the IND Login URL using the default browser of the system on which IND is installed.

- 1. On the client machine, open your browser window.
- Enter the URL <https://a.b.c.d:portNum> provided at the end of the IND install, where <a.b.c.d> is the IP address of the system where IND was installed. By default, portNum is 8443. If the 8443 value is not available during install, you can enter any available port number.
- At the login window that displays, enter the initial Login and Password values provided at completion of the application install.

Logging in to Cisco IND Application

|             | Welcome. Log In. |  |
|-------------|------------------|--|
| Your Login  |                  |  |
| Your Passwo | ord              |  |

- 4. Click the arrow in the Your Password field. A window appears requesting you to define a new password.
- **5.** After you define a new password, the application automatically logs you out. You must reenter your login and password to reenter the application.
- 6. When IND opens, the Operate > Dashboard for the Groups Root page appears. There are four summary panels within that page: Alarms, Assets, Traffic Utilization, and Port Counts.

| CISCO NETWORK DIRECTOR            | Operate > Dashb                  | oard                     |                 |                          |            | <b>4</b> 6   | Û                                     | <b>?</b> -   | 2-    |
|-----------------------------------|----------------------------------|--------------------------|-----------------|--------------------------|------------|--------------|---------------------------------------|--------------|-------|
| Groups                            | V                                |                          | Dashb           | oard for Group Ro        | pot        |              |                                       |              |       |
| Test-Grp-1 (0)                    | Alarms 24                        | alarms<br>Affected Devic | es              |                          |            |              |                                       |              |       |
|                                   | MAJOR                            | 1<br>Access<br>Point     | 2<br>Controller | 6<br>EtherNet/IP<br>Node | <br>Server | 15<br>Switch | e e e e e e e e e e e e e e e e e e e | 7<br>Unknown |       |
| © 2016-2018 Cisco Systems Inc. &B | Assets 15 Lt<br>Bight's Beserved | VICES 79                 | ALL<br>DEVICES  | fiew Topology            |            |              |                                       |              | Luigh |

- 7. To set up the system:
  - a. Click on the question mark (?) icon in the top right-hand corner of the screen to display menu options: Dashboard Help, Guided Tours, Download Logs, and API Tool.

Installing IND Device Packs

b. Click on the Guided Tours option to access step-by-step instructions for the system.

# CUIDED TOURS Welcome to Guided Tours! These tours will walk you step-by-step through essential features to help you get started using this system. Please take a few moments to explore these important features in the order listed below, which will help you have a more effective experience. You can revisit the tours by selecting the Guided Tours menu item under the Help icon. Create Device Access Profile <sup>(a)</sup> Discover Assets <sup>(a)</sup> Enable Device Monitoring <sup>(a)</sup> Group Management <sup>(a)</sup>

# Installing IND Device Packs

You have two options for installing the IND Device Pack:

- Option 1: Install the IND Device Pack Through the Web User Interface
- Option 2: Install the IND Device Pack directly from an executable file present on the Windows system on which the IND Application is installed

Note: The benefit of installing the IND Device Pack through the Web User Interface is that the device support is available immediately without having to restart the IND application.

## Before You Begin

IND Device Packs can only be installed with the IND application that has a matching version number, and the release number must be the same or greater than the IND release number.

For example, in release 1.8.0-xxx, 1.8.0 is the version number and xxx is the release number.

A new device pack must be version 1.8.0 and the release must be xxx or higher.

You can verify the Device Pack version and PID at the Settings > Device Pack page.

## Procedure

- Option 1: To install the Device Pack using the IND Application User Interface:
- 1. Choose Settings > Device Pack page.

Supported Utilities

2. To install a new device Pack, click Install New Device. Browse the IND device pack executable list, select the desired device pack and then click Upload and Install.

When installation is complete, support for the new devices is available immediately on the IND application. No restart of the application is required.

- Option 2: To install the Device Pack executable file directly from the Windows system:
- 1. Click on the executable file to start installation of the Device Pack.
- 2. When installation successfully completes, restart the Cisco IND application to activate the new Device Pack.

## Supported Utilities

IND supports the following three utilities:

Reset System Admin Password

**Reset Database Password** 

**Restore Database Backup** 

## Reset System Admin Password

As a System Admin, you can reset the password when you are locked out of IND because you have either forgotten your credentials or your credentials have expired.

## Before You Begin

To reset the System Admin password, you as System Admin, must have administrative rights to the Windows location where the

Cisco Industrial Network Director is installed:

C:\Program Files\Cisco\Cisco Industrial Network Director\bin <--- default location

## Procedure

- 1. Run the ind-resetpassword.exe utility to reset the IND System Admin password.
- 2. In the password change confirmation panel that appears, click Next.
- In the Reset System Admin Password panel that appears, enter your new password in both the Enter Password and Confirm Password fields. Click Next.

**Note:** For guidelines on creating IND passwords, click the "i" icon nest to the New Password field. A panel with password requirements displays.

4. In the confirmation panel that appears to confirm password update, click Save to accept the password update.

## Reset Database Password

During the install, the IND application automatically generates a random password, which is not accessible to the user.

If you need to access the database, you must reset the IND database password. Additionally, you must have administrative rights to the window in which the application runs.

To reset the database password:

#### Supported Utilities

## Procedure

- 1. Run the ind-resetdatabasepassword.exe utility. A window appears asking you to confirm that you want to reset the database password.
- 2. To stop the reset of the database password, click No and close the window.
- 3. To continue with the database password reset, click Yes. A Reset Database Password utility window appears.
- 4. Click Next >. A window displays and prompts you to enter the new password and then confirm the entry.
- 5. Click Yes to continue the Restore Tool. To cancel the reset, click Cancel. Click No to stop the Restore activity.

## Restore Database Backup

To restore an IND database backup:

## Before You Begin

To restore an IND database from a previous IND backup, you must have administrative rights to the Windows location where the IND application is installed.

## Procedure

- Run the ind-restore.exe utility to restore an IND database from a previous IND database backup. A Question panel appears noting that when IND restarts, any date currently present on IND will be overwritten.
- 2. Click Yes to continue the Restore Tool.

Click No to stop the Restore activity.

3. Enter the location of the Database Backup file in the Backup File panel that appears. Click Next.

The following validations will be done on the file path that you provide for the Backup File:

- Does the file path exist and is it a valid IND backup file?
- Is the backup compatible with the IND version running currently?

A backup is considered incompatible if the IND version currently running supports a greater number of PIDs than the last backup version.

Once all validations complete, data from the backup will be restored to the database and IND will restart.

Copyright 2020, Cisco Systems, Inc. All rights reserved.

Supported Utilities